# Как узнать SPIN-код на сайте РИНЦ

Если у автора еще нет статей, то у него нет и SPIN-кода. В этом случае необходимо зарегистрироваться в библиотеке Elibrary.ru. После появления первой статьи на сайте библиотеки добавить ее в свой профиль, следуя инструкциям библиотеки Elibrary.ru, и обратиться в библиотеку с запросом о создании SPIN-кода.

## Если у автора есть статьи и профиль Вариант 1: узнать свой SPIN-код

1. Авторизоваться на сайте **elibrary.ru**, введя свои логин и пароль. SPIN-код будет указан под вашим логином в разделе **СЕССИЯ**.

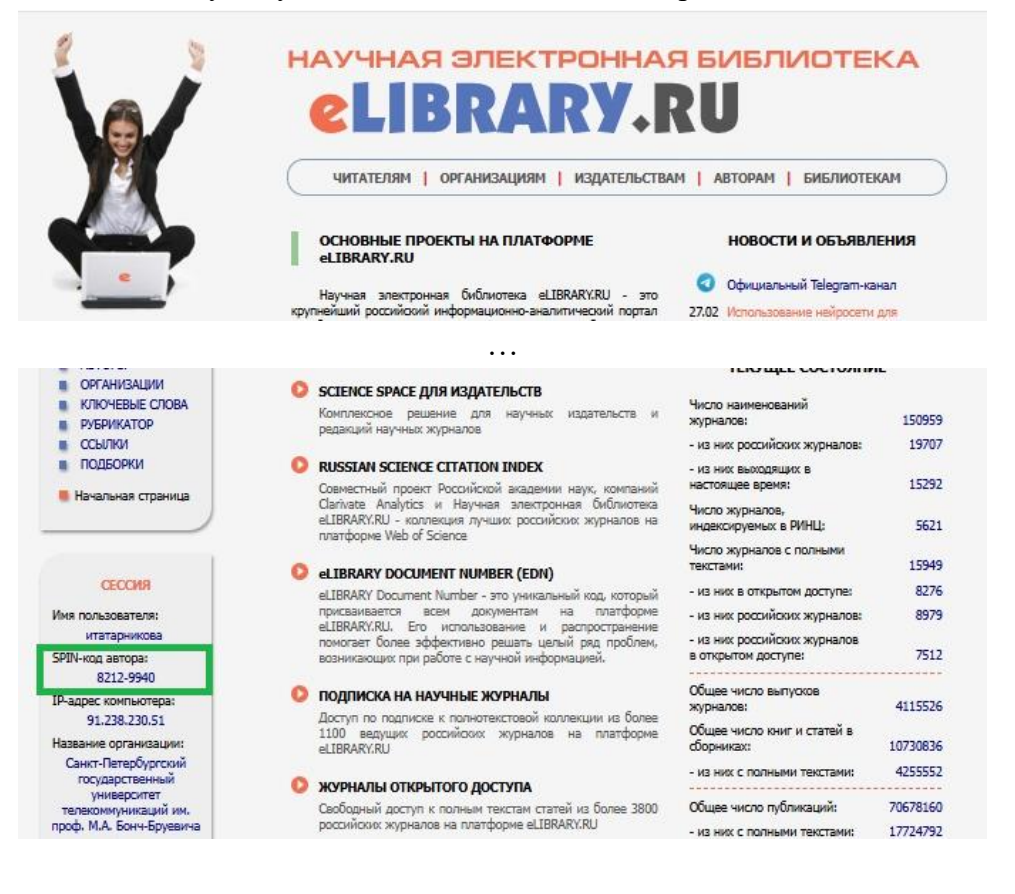

### Вариант 2: узнать SPIN-код другого автора

- 1. Авторизоваться на сайте elibrary.ru, введя свои логин и пароль.
- 2. В разделе НАВИГАТОР необходимо нажать на ссылку Авторы:

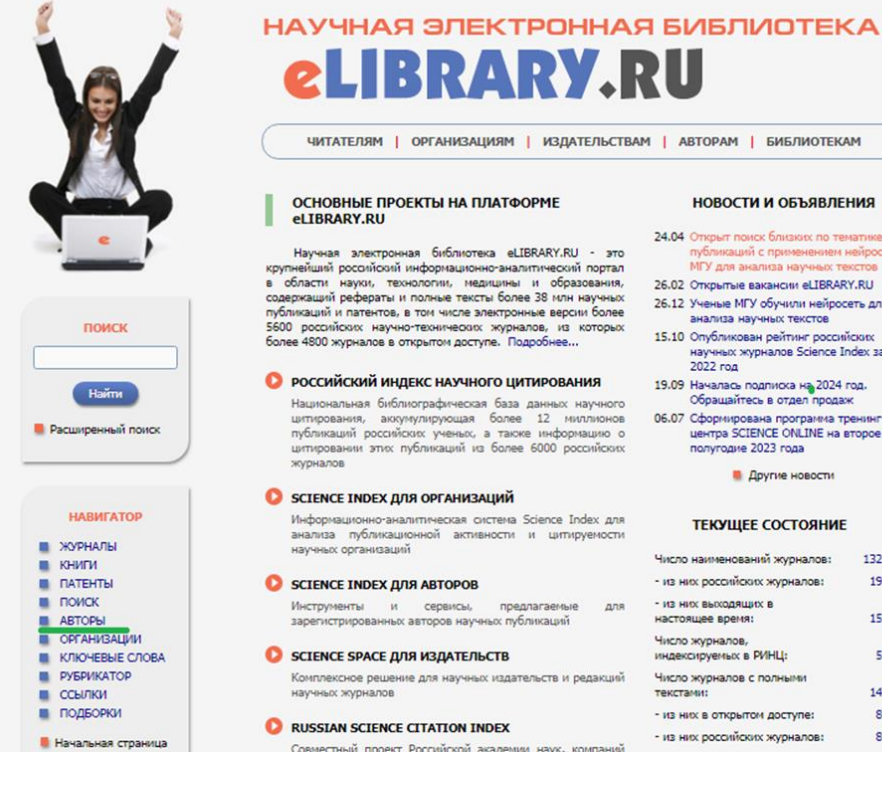

#### НОВОСТИ И ОБЪЯВЛЕНИЯ

- 24.04 Открыт поиск близких по тематике публикаций с применением нейросети МГУ для анализа научных техстов
- 26.02 Открытые вакансии eLIBRARY.RU
- 26.12 Ученые МГУ обучили нейросеть для анализа научных текстов
- 15.10 Опубликован рейтинг российских научных журналов Science Index за
- 19.09 Началась подписка на 2024 год. Обращайтесь в отдел продаж
- 06.07 Сформирована программа тренинг центра SCIENCE ONLINE на второе полугодие 2023 года

Другие новости

#### ТЕКУЩЕЕ СОСТОЯНИЕ

| Число наименований журналов:                                | 132212 |
|-------------------------------------------------------------|--------|
| <ul> <li>из них российских журналов:</li> </ul>             | 19301  |
| <ul> <li>из них выходящих в<br/>настоящее время:</li> </ul> | 15000  |
| Число журналов,<br>индексируемых в РИНЦ:                    | 5742   |
| Число журналов с полными<br>текстами:                       | 14792  |
| <ul> <li>из них в открытом доступе:</li> </ul>              | 8090   |
| <ul> <li>из них российских журналов:</li> </ul>             | 8770   |

3. Найти профиль автора: для этого в поле **Фамилия** указать его фамилию на русском языке, или фамилию и имя, или фамилию, имя и отчество, или фамилию и инициалы и нажать на кнопку **Поиск**.

Затем нажать на пиктограмму Анализ публикационной активности автора:

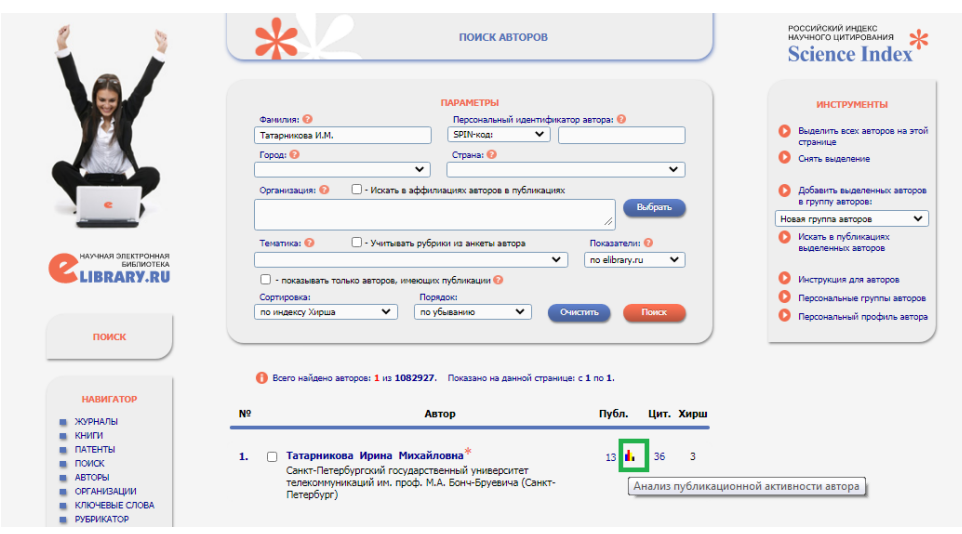

### 4. SPIN-код будет указан под фамилией автора и местом работы:

| g 👔       | анализ публикационной активности автора                                                                                                    | российский индекс<br>научного цитирования<br>Science Index                                |
|-----------|----------------------------------------------------------------------------------------------------|-------------------------------------------------------------------------------------------|
|           | ТАТАРНИКОВА ИРИНА МИХАЙЛОВНА *<br>Санкт-Петербургский государственный университет телекониучикаший им. проф. М.А. Бонч-<br>Бруевича, редакция журнала Труды учебных заведений связи (Санкт-Петербург)<br>SPIN-код: 8212-9940, AuthorID: 1040250 | ИНСТРУМЕНТЫ<br>Осписок публикаций автора<br>Осписок публикаций,                           |
|           | ΜΕ(ΤΩ ΡΔΕΩΤΗ                                                                                                    | автора                                                                                    |
|           | Название организации 🧿 Период Публ.                                                                                                    | Список ссылок на работы<br>автора                                                         |
|           | Санкт-Петербургохий государственный университет телекоммуникаций 2017-2023 11 им. проф. М.А. Бонч-Бруевича (Санкт-Петербург)                                                                                                    | O Профиль автора в ORCID                                                                  |
|           |                                                                                                    | Обновить показатели автора                                                                |
|           | ОБЩИЕ ПОКАЗАТЕЛИ                                                                                                    | Инструкция для авторов по<br>соотверство                                                  |
| ROMEN     | Название показателя Значение                                                                                                    | INDEX                                                                                     |
| HOWER     | <ol> <li>Число публикаций на elibrary.ru</li> <li>13</li> </ol>                                                                                                    | • Авторский указатель                                                                     |
|           | <ol> <li>Число публикаций в РИНЦ</li> <li>13</li> </ol>                                                                                                    |                                                                                           |
| НАВИГАТОР | <ol> <li>Число публикаций, входящих в ядро РИНЦ</li> <li>4</li> </ol>                                                                                                    |                                                                                           |
|           | <ol> <li>Число цитирований из публикаций на elibrary.ru</li> <li>36</li> </ol>                                                                                                    | Дата обновления показателей<br>автора: 07.10.2023                                         |
|           | <ol> <li>Число цитипований из публикаций, вхоляцих в РИНЦ 35</li> </ol>                                                                                                    | При расчете показателей в                                                                 |
| СЕССИЯ    | 9 Число цитирований из публикаций, входящих в ядро РИНЦ 5                                                                                                    | РИНЦ учитываются только<br>публикации, в которых данный                                   |
|           | Индекс Хирша по всем публикациям на elibrary.ru 3                                                                                                    | ученых является автором или<br>соавтором (не учитываются                                  |
|           | Индекс Хирша по публикациям в РИНЦ 3                                                                                                    | только редактором,                                                                        |
| контакты  | Индекс Хирша по ядру РИНЦ 1                                                                                                    | составителем, переводчиком и<br>т.д.). Также не учитываются<br>публикации в рефелативных. |